# Mac OS X Yosemite - E-Mail Set Up Instructions

If you don't have your email account set up yet, log-in to our Ticket System and submit a "New Ticket" asking us to set up a new email account. We will respond to your Ticket with the Username and Password.

You may log-in to our Ticket System here: https://www.clearimaging.com/client-support

.....

## Instructions for Adding an Email Account in: Mac OS X Yosemite

### Steps

- 1. Open the Mail application
- 2. Click on Mail in the toolbar at the top, then choose Add Account

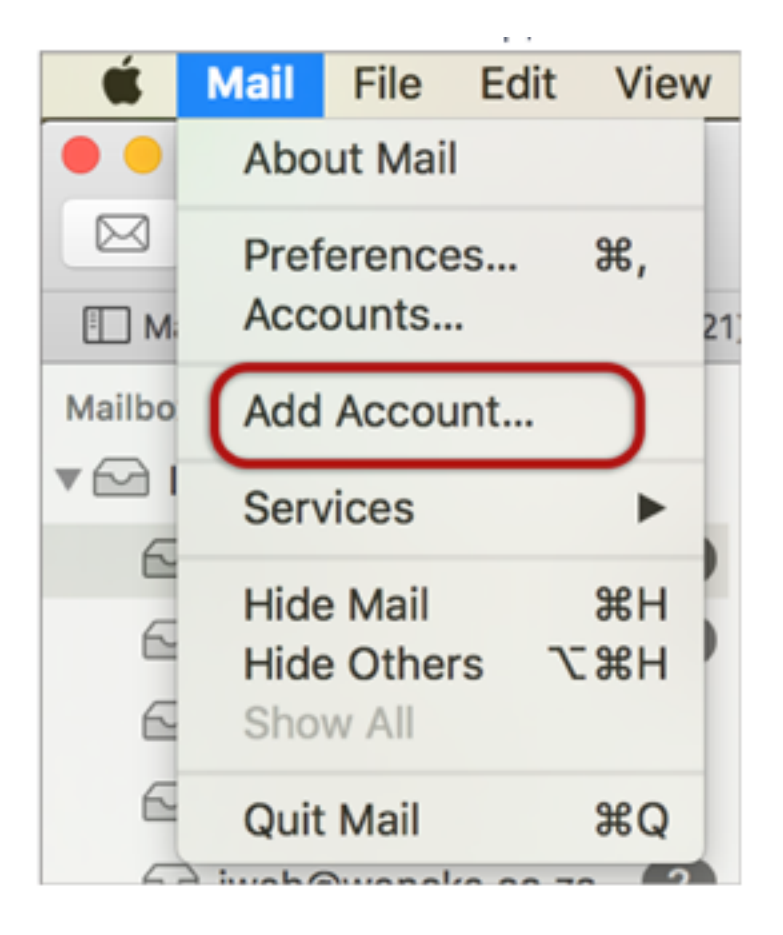

3. Select Other Mail account

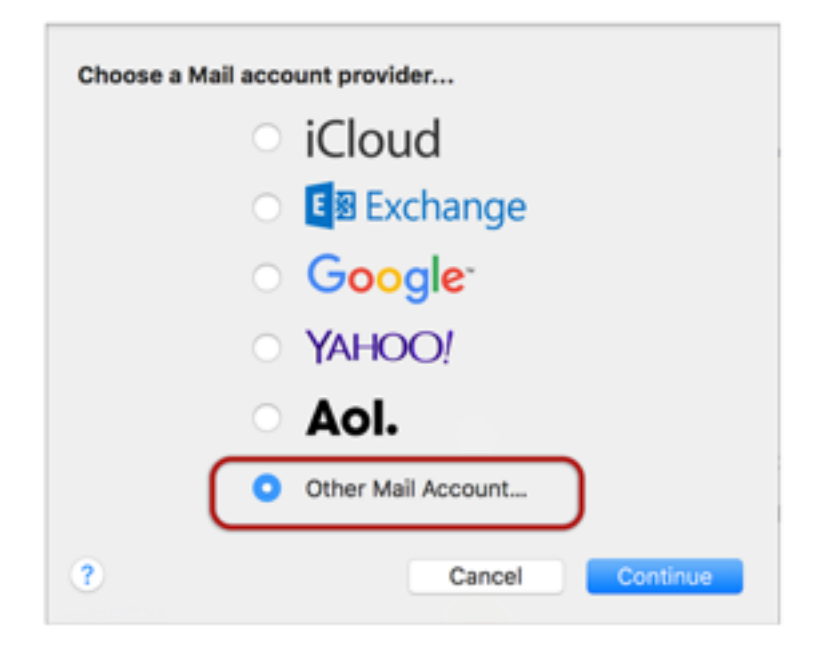

- 4. Input all your information
  - Full Name the name displayed in the 'From' field for outgoing emails
  - Email Address your complete email address
  - Password your email account password
  - Click on Create.

| Full Nam     | e: Name Surname     |
|--------------|---------------------|
| Email Addres | s: name@example.com |
| Passwor      | d: •••••            |
|              |                     |

5. When prompted with 'Account must be manually configured', click **Next.** 

| To get started, provide | e the following information: |
|-------------------------|------------------------------|
| Full Name:              | Name Surname                 |
| Email Address:          | name@example.com             |
| Password:               | ••••••                       |
| Account must            | be manually configured       |

### **Incoming Mail Server Settings:**

- 6. Provide the following details:
  - Account Type Choose between POP or IMAP (IMAP is the default for this guide)
  - Mail Server Prefix "mail." before the domain name, like mail.mydomain.com
  - User Name Your full email address
  - Password Your email account password.
  - Click Next.

### Outgoing Mail Server Info:

- SMTP Server -has mail before the domain name example: mail.mydomain.com\*
- User Name- your full email address
- Password your email password (forgotten passwords cannot be restored but we can reset them)
- Select Create

Note: In rare cases, using **mail.domain** (example mail.example.com) might not work. In such instances, utilize the server name instead. (contact us for your server name)

7. Your account setup is now **complete**. Your Mac Mail program is configured to send and receive emails. We suggest sending a test email to ensure functionality.